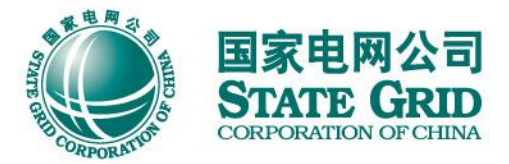

## "网上国网"APP "转供电费码"操作指南

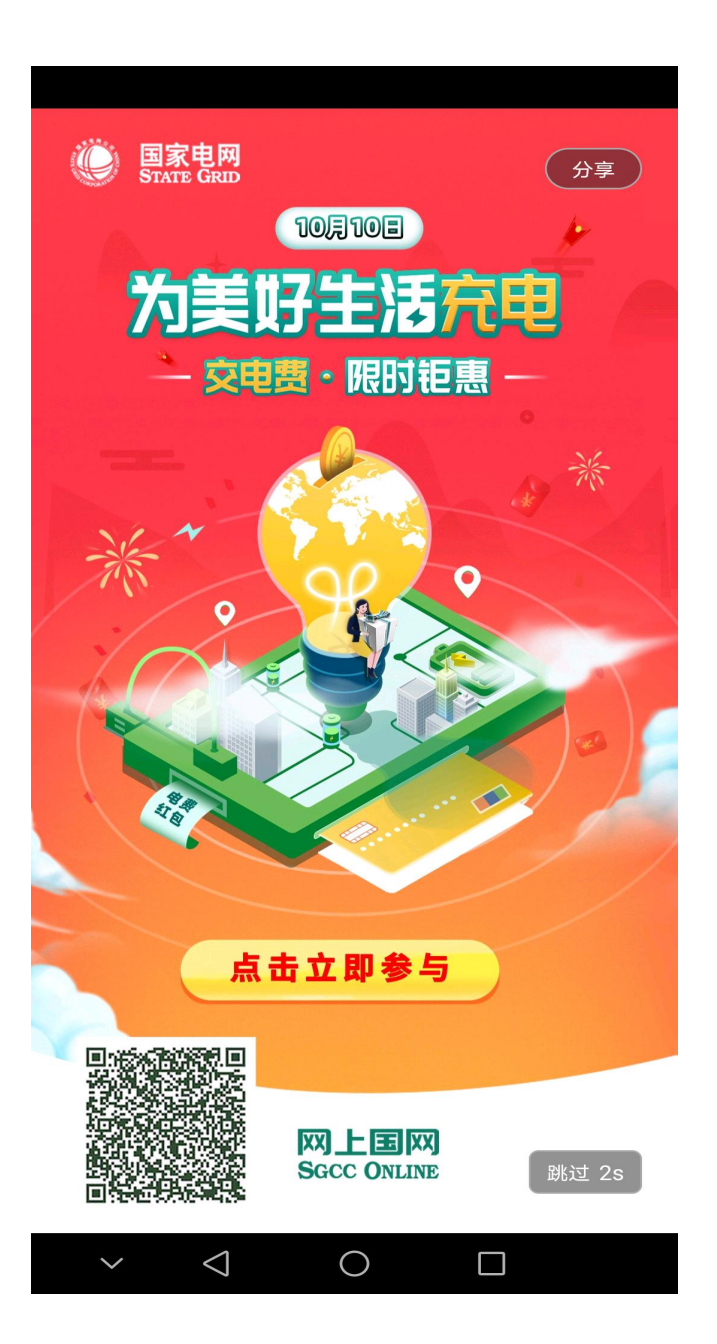

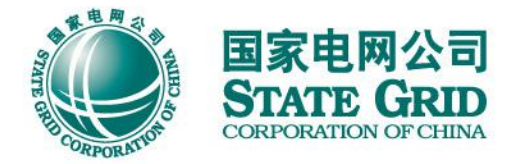

## 扫描图片左下方二维码 下载"网上国网"APP 注册、登录

## 打开手机定位, 定位"南通市"

方法一:

 $\rightarrow \rightarrow$ 

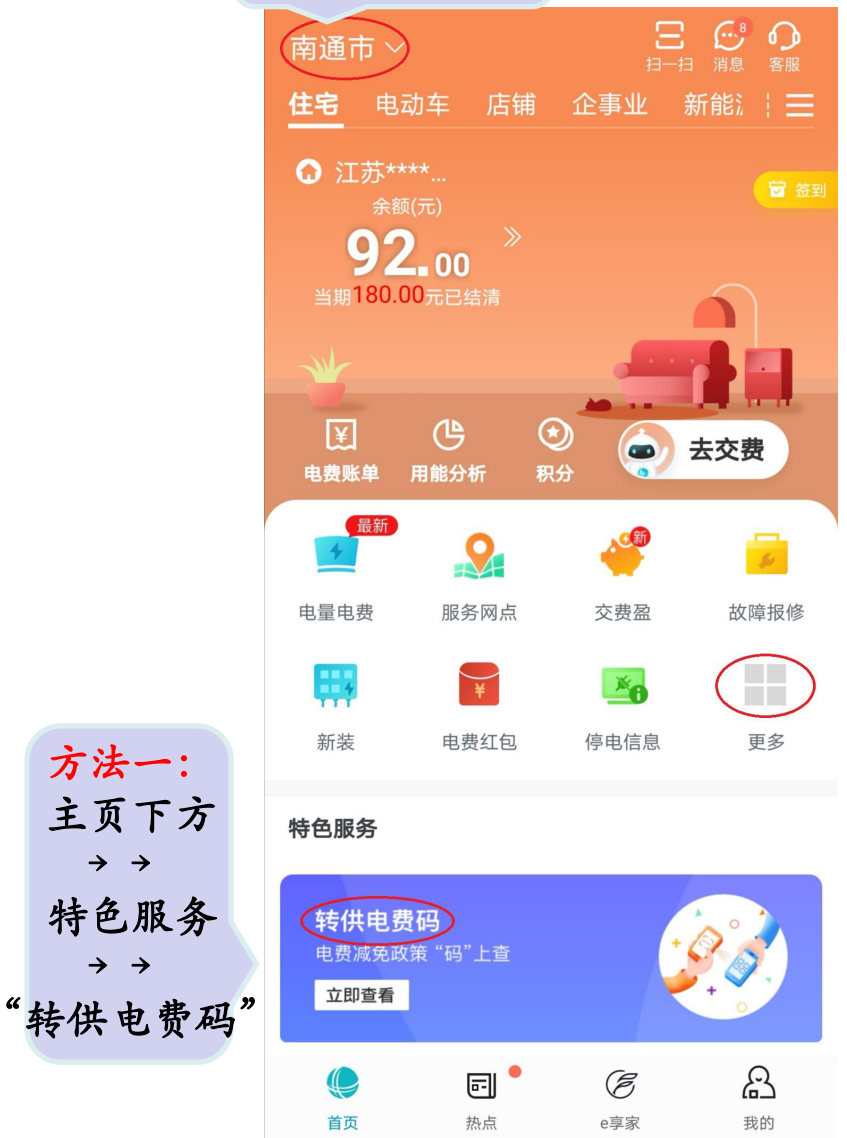

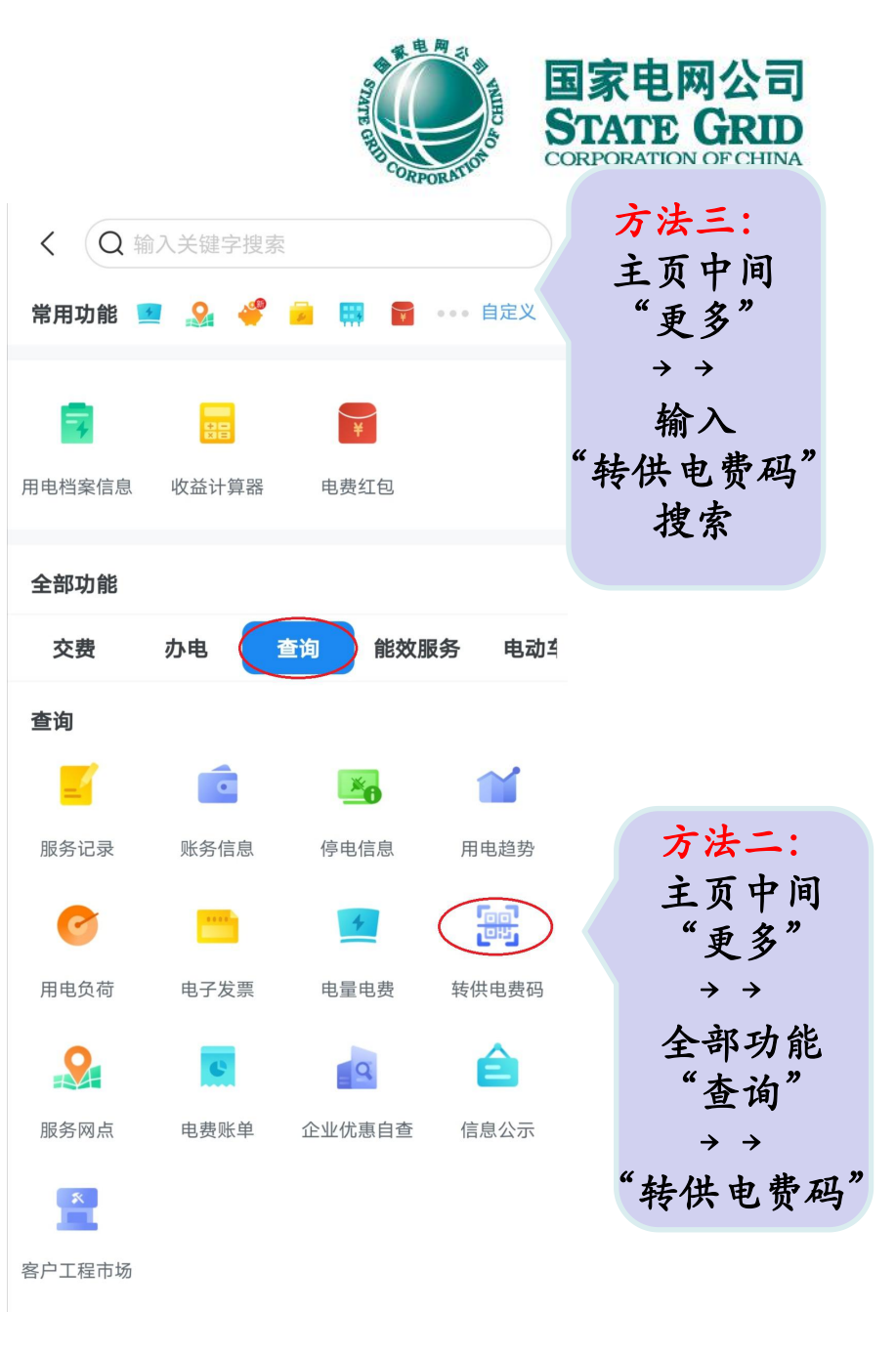

| © ∎ ∜เII <sup>46</sup> II                            | 3:12 🕲 🕲     |                                                                                                    |                                                                                              |
|------------------------------------------------------|--------------|----------------------------------------------------------------------------------------------------|----------------------------------------------------------------------------------------------|
| く 转供电                                                | 费码           | · 章电网 司 · · · · · · · · · · · · · · · · · ·                                                                                                    |                                                                                              |
| 转供电费码<br>防控疫情,助力企业复工复产<br>提供信息,计算是否享受到降费政策           |              | of Centre of Centre of Cen | 国家电网公司<br>STATE GRID<br>CORPORATION OF CHINA                                                 |
| 什么是转供电费码?<br>了解功能简介及更多降费政策                           | ŧ            | ~ABORA*                                                                                                    |                                                                                              |
| 近期查询记录                                               | >            | 查询申报记录                                                                                                    |                                                                                              |
| 基本信息                                                 |              |                                                                                                    |                                                                                              |
| *所在地区                                                | 请选择所在地区 >    | 必填项1:依次选择"江苏省-南通市-**市(区)"                                                                                                    |                                                                                              |
| 统一社会代码 ì                                             | 青输入统一社会信用代码  |                                                                                                    |                                                                                              |
| *商户名称                                                | 请输入商户名称      | 必填项2:填写您自己的企业(店铺)名称                                                                                                    |                                                                                              |
| 商户地址                                                 | 请输入地址        |                                                                                                    |                                                                                              |
| 联系电话                                                 | 187****911   |                                                                                                    |                                                                                              |
| 向您供电的用户户号                                            | 请输入用户户号      |                                                                                                    |                                                                                              |
| *向您供电的用户名称                                           | 请输入用户名称 >    | 必填项3:转供电主体的名称、地址、户号、用户类                                                                                                    |                                                                                              |
| 向您供电的用户地址                                            | 请输入用户地址 >    | 型等信息,比如**物业公司                                                                                                    | く 转供电费码                                                                                      |
| 向您供电的用户类型                                            | 请选择用户类型 >    |                                                                                                    | 防控疫情,助力企业复工复产                                                                                |
| 用电信息                                                 |              |                                                                                                    | 您2020年06月的转供电费码                                                                              |
| *用电月份                                                | 请选择月份 >      | 必填项4: 填写您自己的用电月份、电量及电费                                                                                                    | 更新于: 2020-08-05 17:41:58 重新申报 >                                                              |
| *当月电量                                                | 请输入电量度       |                                                                                                    |                                                                                              |
| *当月电费                                                | 请输入电费 元      |                                                                                                    | El AtopO27                                                                                   |
| 上传发票(可以更准确判断电盘转供加价情况<br>                             | 8) 最多可上传2张照片 | 必填项5: 拍摄电费发票/结算依据照片上传                                                                                                    | <ul> <li>録码:您当月电费加价幅度为低风险,转供电环节加价行为较合理。</li> <li>▲ 电费码根据您填写的的转供主体信息和电价等数据产生,仅供参考。</li> </ul> |
| 本人郑重承诺:                                              |              |                                                                                                    |                                                                                              |
| 上述信息是我本人填写,本人对信息内容的真实性和<br>完整性负责并且您输入的上述信息将作为监管机构查处转 |              |                                                                                                    |                                                                                              |
| 供电加价的依据。                                             |              | 勾选郑重承诺,点击开始查询,即为提交,见右图                                                                                                    |                                                                                              |
|                                                      |              |                                                                                                    | 在线实服   服条执线12345   堂田问题                                                                      |

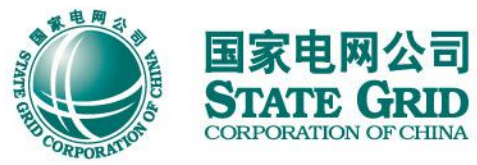

◆ 录入转供电主体方法一

地图上显示的,是已录入系统的转供电主体 选择时可以先点地图中的定位,再到下方具 体选择,不点定位时默认显示您当前位置附 近的转供电主体

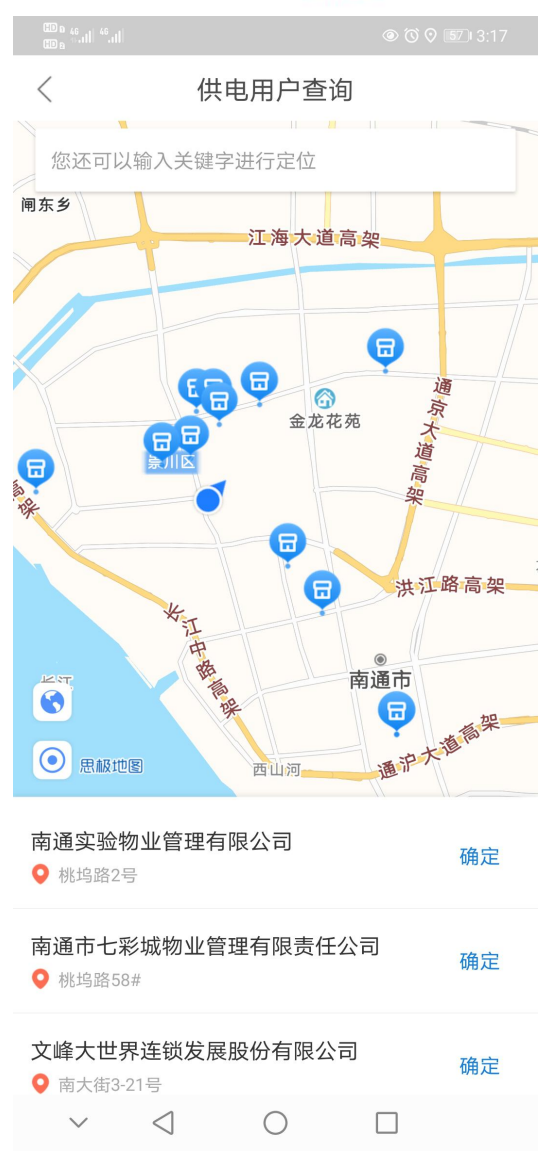

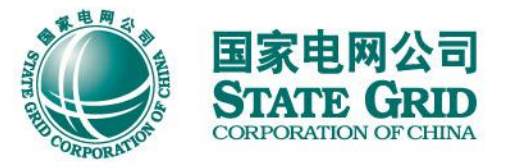

◆ 录入转供电主体方法二

如果您不想在"向您供电的用 户名称"弹出的地图中查找, 也可以点击页面上方定位搜索 框,如右图

如查不到或选择的用户未标记 为转供电主体,可进行"信息 申报",补充转供电主体

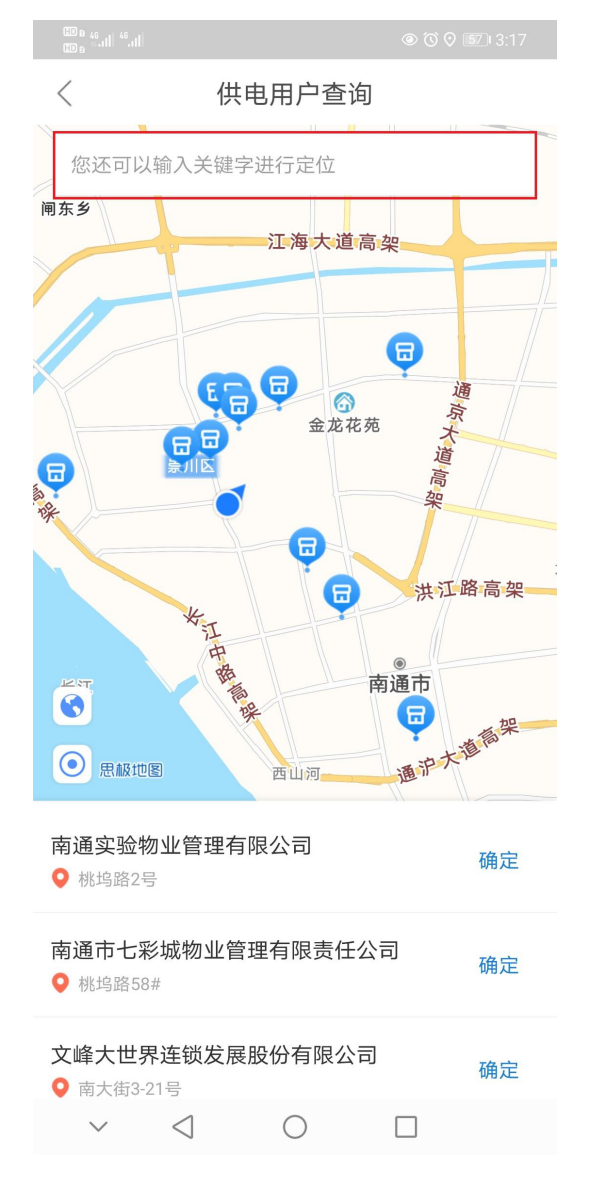

| <                              | 供电用户      | 1查询             |  |  |  |
|--------------------------------|-----------|-----------------|--|--|--|
| *向您供电的用户名称      测试             |           |                 |  |  |  |
| *所在地區                          | X         | 江苏省 南通市 崇川区 >   |  |  |  |
| <b>详细地址</b> 不少于2个字符            |           |                 |  |  |  |
| 搜索                             |           |                 |  |  |  |
| 搜索结果:                          |           |                 |  |  |  |
| <b>流**试</b><br>江苏省南通市崇川区*****路 |           |                 |  |  |  |
|                                | 暂无想要的结果,给 | 您可以 <u>信息申报</u> |  |  |  |

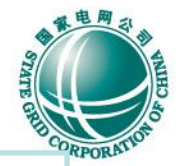

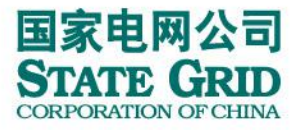

## 转供电费码

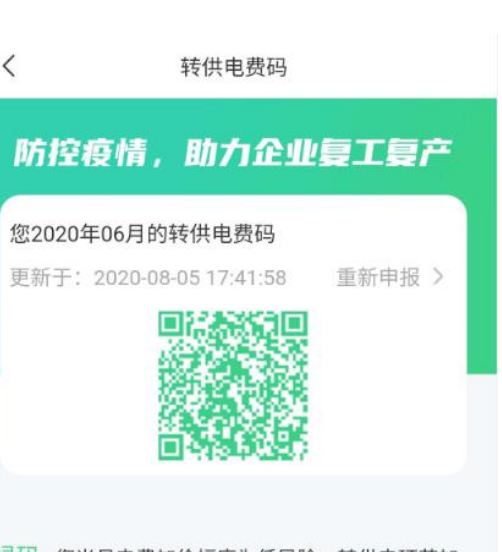

绿码:您当月电费加价幅度为低风险,转供电环节加 价行为较合理。

电费码根据您填写的的转供主体信息和电价等数据产 生,仅供参考。